## Hoe kan ik online kaarten reserveren?

**1)** Ga naar de website van het Isala Theater: <u>www.isalatheater.nl</u>. Als u van plan bent kaarten te bestellen, log dan eerst in. Klik hiervoor rechtsboven op 'mijn theater'.

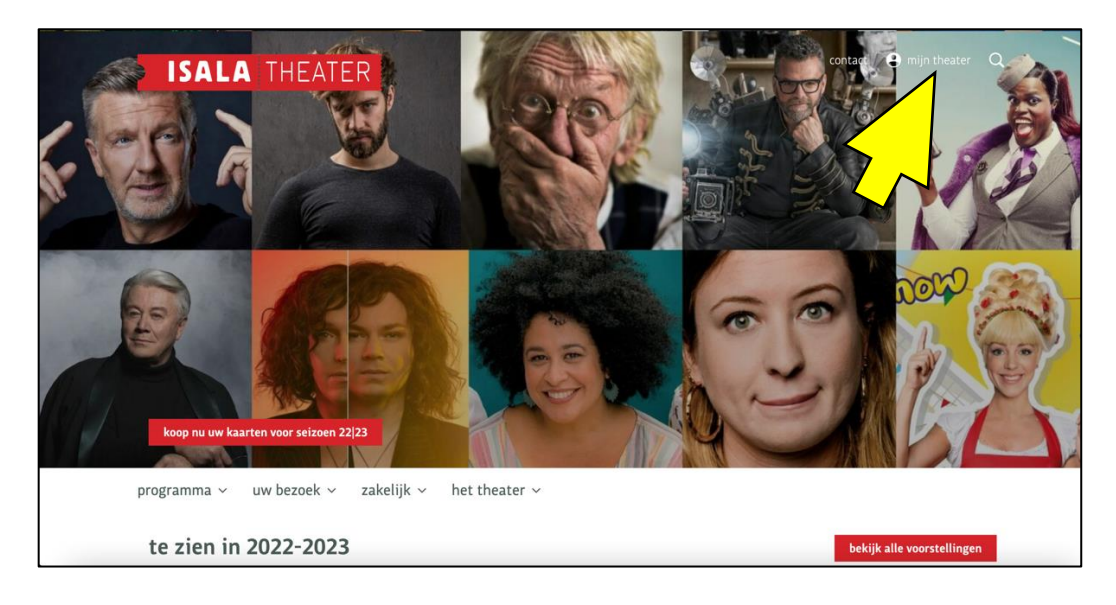

2) U ziet dan onderstaand scherm. Vul in dit scherm uw e-mailadres in en klik op verder. Dit is nodig om kaarten te kunnen reserveren.

| SISALA THEATER            | I                        | contact | e mijn theater | Q |
|---------------------------|--------------------------|---------|----------------|---|
| programma 🗸 🛛 uw bezoek 🗸 | zakelijk ~ het theater ~ |         |                |   |
|                           |                          |         |                |   |
|                           | hallo                    |         |                |   |
|                           | Wat is uw e-mailadres?   |         |                |   |
|                           | e-mailadres              |         |                |   |
|                           | verder                   |         |                |   |
|                           |                          |         |                |   |

3) Klik op de knop e-mailbevestiging versturen. Dit is een beveiliging bij uw reservering, zo weten we zeker dat u het bent. Let op: wanneer u al eerder ingelogd bent geweest op onze website, kunt u ook meteen het wachtwoord invullen dat u eerder heeft gebruikt. Klik vervolgens op aanmelden met wachtwoord. U bent dan ingelogd en kunt verdergaan met stap 7.

| SALA THEATER                                                         | contact | \rm Mijn theater | Q |
|----------------------------------------------------------------------|---------|------------------|---|
| programma $\sim$ uw bezoek $\sim$ zakelijk $\sim$ het theater $\sim$ |         |                  |   |
| welkom lisamol32.11@gmail.com                                        |         |                  |   |
| e-mailbevestiging versturen                                          |         |                  |   |
| of gebruik het wachtwoord dat u eerder heeft gebruikt:               |         |                  |   |
| aanmelden met wachtwoord                                             |         |                  |   |

4) Als u om een e-mailbevestiging heeft gevraagd, gaat u naar uw mailbox en klikt in de e-mail op de knop verder op de website. U wordt dan doorgestuurd naar een nieuw venster. Het oude venster kunt u sluiten.

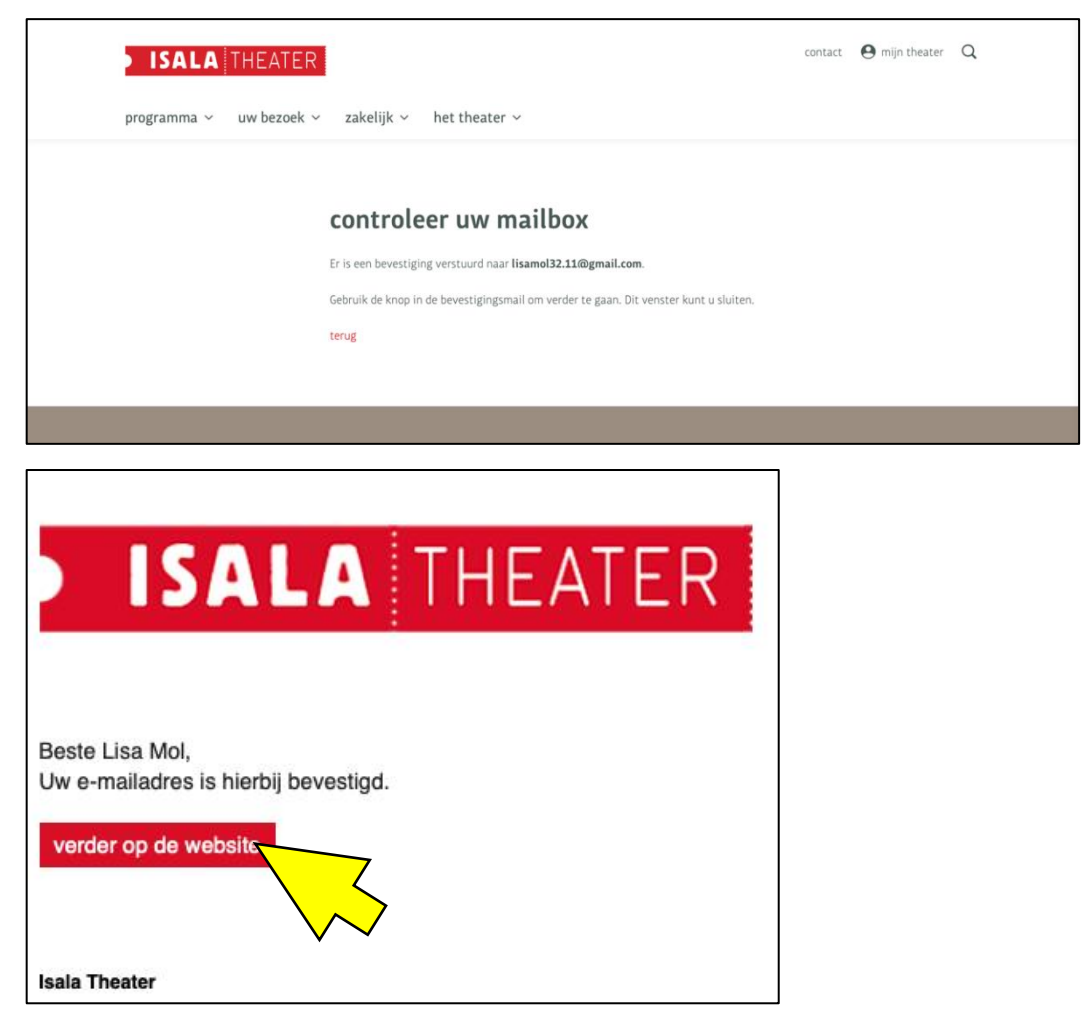

5) Klikt u op de knop verder op de website en is uw winkelmandje leeg terwijl u al aan een reservering was begonnen? Dan heeft de knop u waarschijnlijk naar een andere internetbrowser gebracht. Ga dan terug naar het oude venster waar u wél kaarten in uw winkelmandje heeft en klik op code aanvragen. U ontvangt dan per e-mail een code, die u kunt invullen op de website. Zo gaat uw winkelmandje niet verloren en kunt u uw reserevering afronden.

| programma -> uw bezoek -> zakelijk -> het theater ->                                  |
|---------------------------------------------------------------------------------------|
|                                                                                       |
| controleer uw mailbox                                                                 |
| Er is een bevestiging verstuurd naar lisamol32.11@gmail.com.                          |
| Gebruik de knop in de bevestigingsmail om verder te gaan. Dit venster kunt u sluiten. |
| Heeft u een code?                                                                     |
| Vul die code dan hier in om verder te gaan. U kunt ook een code aanvragen.            |
|                                                                                       |
| verder                                                                                |
|                                                                                       |
|                                                                                       |
|                                                                                       |

6) Bestelt u voor het eerst via onze website, dan krijgt u nu de optie te zien om een wachtwoord in te stellen. Voor de veiligheid van het bestelproces is dit niet noodzakelijk (klik dan op overslaan), maar als u het prettig vindt, mag het natuurlijk wel. Daarna maakt u uw profiel compleet. De velden met een sterretje bent u verplicht in te vullen. Klik op wijzig gegevens om op te slaan.

| ISALA THEATER | programma $ \lor $ uw bezoek $ \lor $ zakelijk $ \lor $ het theater $ \lor $                                                                             | contact 😝 L 🔍                      |
|---------------|----------------------------------------------------------------------------------------------------|------------------------------------|
|               | hallo lisamol32.11<br>Iisamol32.11@gmail.com (wijzigen)                                                                                                  |                                    |
|               | Je profiel is niet compleet. De volgende gegevens ontbreken:<br>voornaam, achternaam, straat, huisnummer / toevoeging, postcode,<br>woonplaats, telefoon |                                    |
|               | persoonlijke gegevens                                                                                                    | adresgegevens                      |
|               | 🔿 man 🔷 vrouw 💿 anders                                                                                                    | straat*                            |
|               | voornaam*                                                                                                    |                                    |
|               | tussenvoegsel(5) achternaam*                                                                                                    | huisnummer / toevoeging* postcode* |

7) U bent nu in 'mijn theater'. U ziet uw gegevens en rechtsboven uw initialen. Ook op de homepage ziet u uw naam. Via de knop rechts in de bruine balk kunt u terug naar 'mijn theater'.

| ISALA MEMERI programma 🗸 uw bezoek                                                            | ✓ zakelijk ✓ het theater ✓                                               |                                                                                          | contact \varTheta LM 🔍                                      |
|-----------------------------------------------------------------------------------------------|--------------------------------------------------------------------------|------------------------------------------------------------------------------------------|-------------------------------------------------------------|
|                                                                                               | Lisa Mol<br>Iisamol32.11@gmail.com<br>gegevens wijzigen                  |                                                                                          |                                                             |
|                                                                                               | mijn agenda                                                              |                                                                                          |                                                             |
|                                                                                               | winkelwagen<br>uw winkelmandje is leeg<br>voorstelling toevoegen         |                                                                                          |                                                             |
|                                                                                               | wensenlijstje<br>uw wensenlijstje is leeg<br>naar voorstellingsoverzicht |                                                                                          |                                                             |
|                                                                                               | communicatievoorkeuren<br>mijn vouchers<br>wachtwoord instellen          |                                                                                          |                                                             |
| programma 🗸 🛛 uw bezoek 🖞                                                                     | ✓ zakeliik ✓ het theater ✓                                               |                                                                                          |                                                             |
| Hallo Lisa! We                                                                                | lkom terug.                                                              |                                                                                          | mijn theater                                                |
| te zi 2022-20                                                                                 | 23                                                                       |                                                                                          | bekijk alle voorstellingen                                  |
|                                                                                               |                                                                          |                                                                                          |                                                             |
| za 17 sep '22 - zo 18 sep '22<br>WARF 5 JAR<br>Jongerentheater Quint<br>Jaap en de bonenstaak | za 24 sep '22 20:15 uur<br><b>Micha Wertheim</b><br>Voor heel even       | za 24 sep '22 20:30 uur<br><b>Voor mijn part Dolly</b><br>Milène van der Smissen en band | do 29 sep '32 20:15 uur<br>TRFOUT<br>Peter Pannekoek<br>DNA |
| info & kaarten >                                                                              | info & kaarten >                                                         | info & kaarten >                                                                         | uitverkocht                                                 |

## U kunt nu voorstellingen kiezen/selecteren om naartoe te gaan.

8) Kies op de homepage voor programma en vervolgens voor agenda.

U krijgt nu een chronologisch overzicht van de voorstellingen te zien. U kunt ook een specifieke maand kiezen waarvan u de voorstellingen wilt zien of via filters een genre kiezen. Kies meteen voor de rode knop kaarten om te reserveren of klik op de titel van de voorstelling voor meer informatie en reserveren.

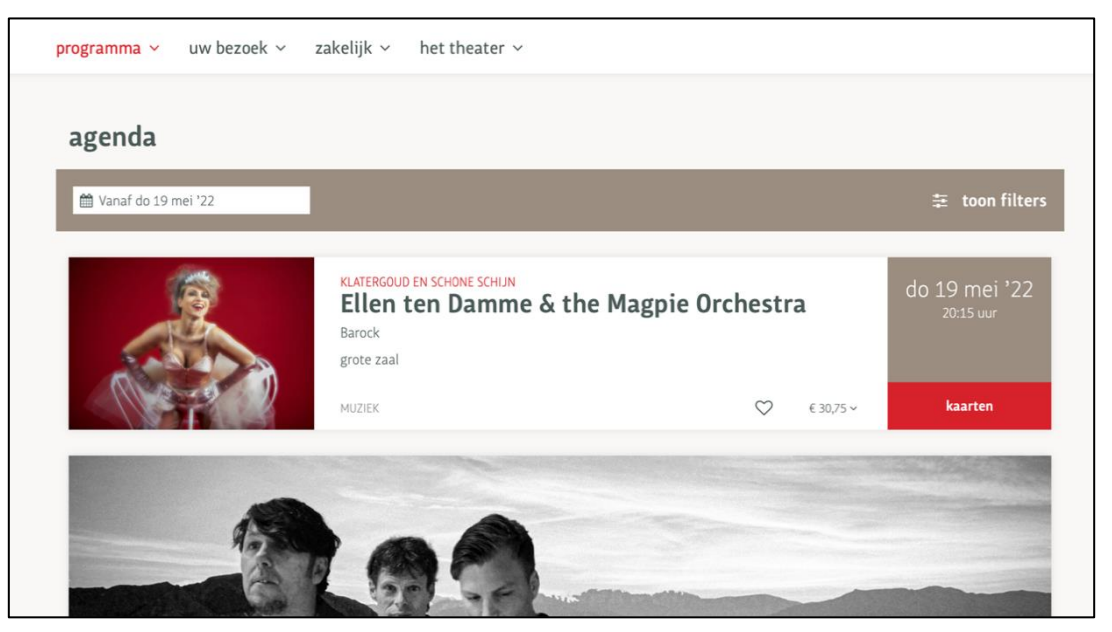

9) Als u kaarten wilt bestellen voor deze voorstelling, klik dan naast de gegevens van de voorstelling op kaarten. De voorstelling wordt nu in uw winkelmandje geplaatst. Als u nog voor andere voorstellingen kaarten wilt bestellen, klik dan onderaan op verder winkelen. Als u klaar bent met kiezen en wilt afrekenen, kiest u rechtsonder voor selecteer uw plaatsen.

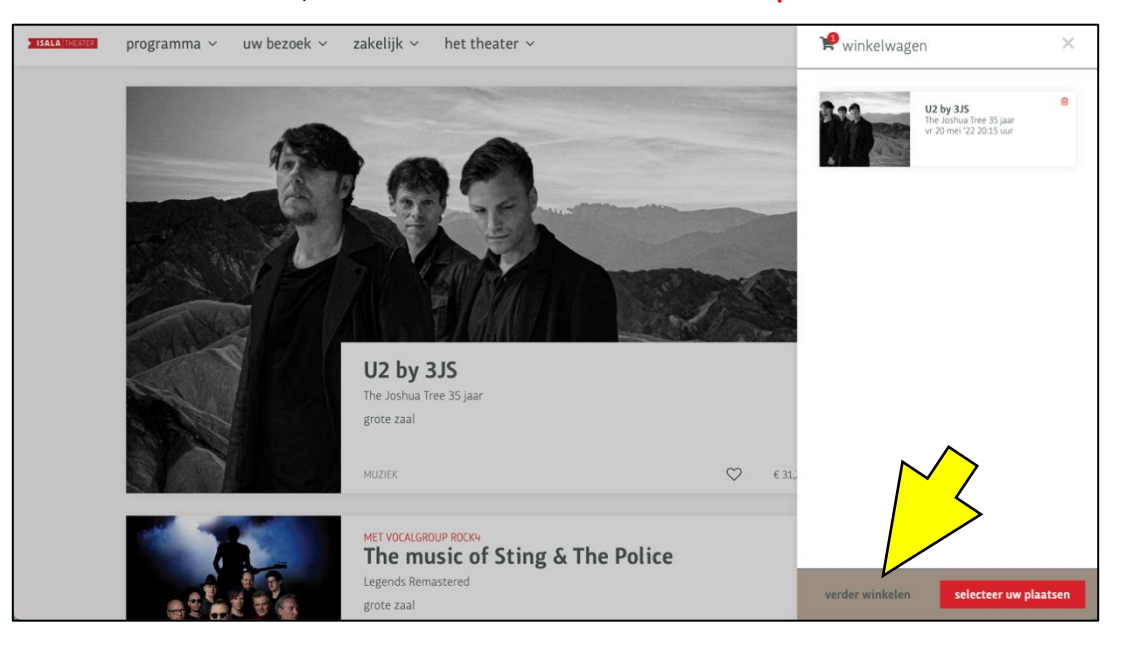

## 10) In dit scherm kunt u per voorstelling zelf stoelen kiezen.

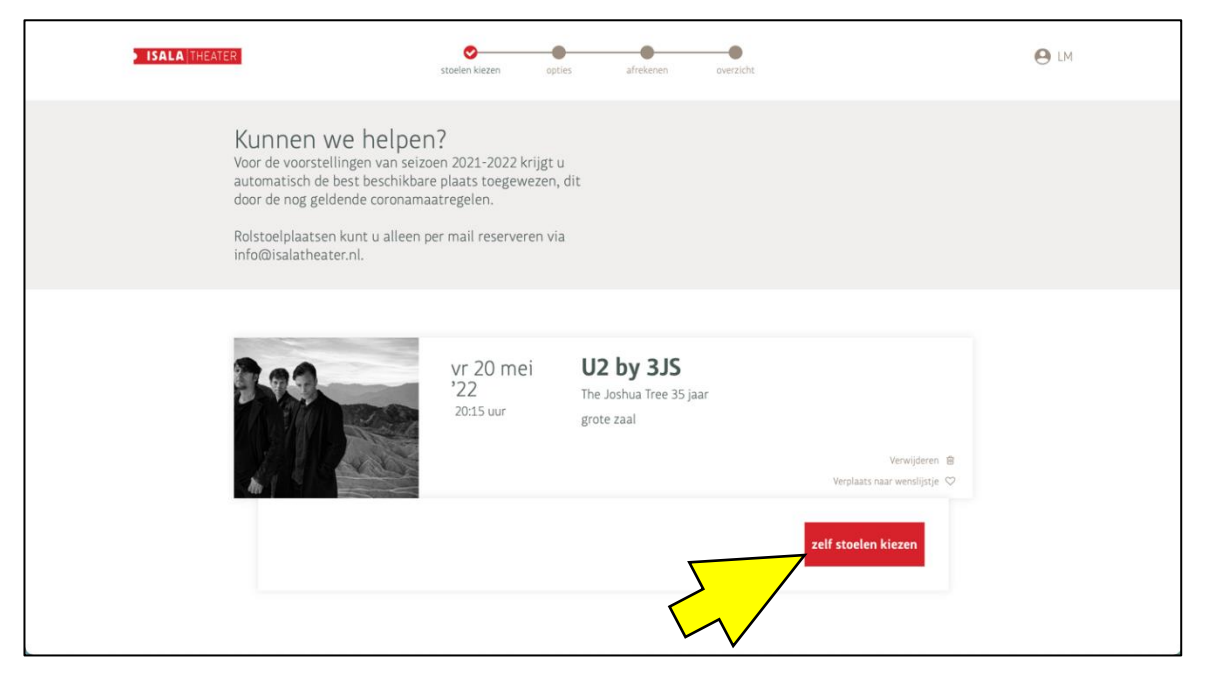

U krijgt de plattegrond van de betreffende zaal te zien. Als u met meerdere personen de voorstelling wilt bezoeken, klikt u meerdere plaatsen aan om ze te reserveren. Klik vervolgens onderaan op verder.

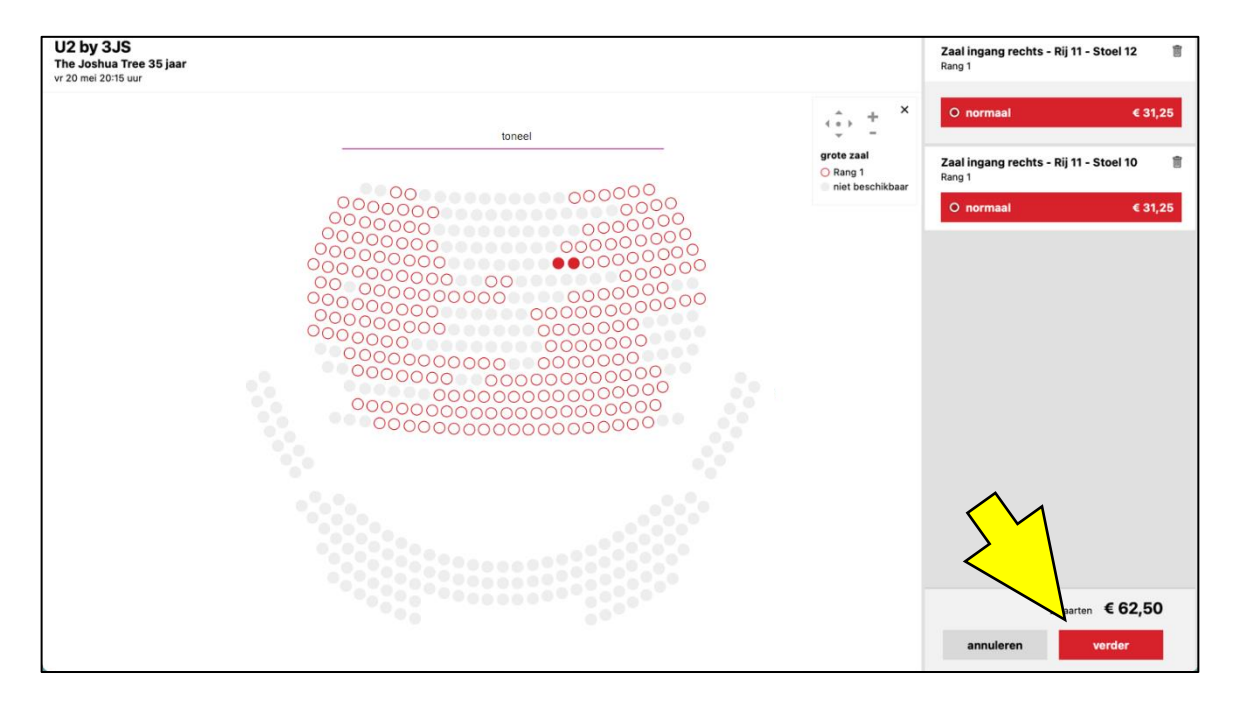

**11)** Nadat u uw plaatsen heeft gekozen, keert u terug naar het vorige scherm. Als u toch nog meer voorstellingen wilt reserveren, kiest u linksonder voor **voorstellingen toevoegen**. Als u tevreden bent met uw bestelling kunt u doorgaan naar de volgende stap.

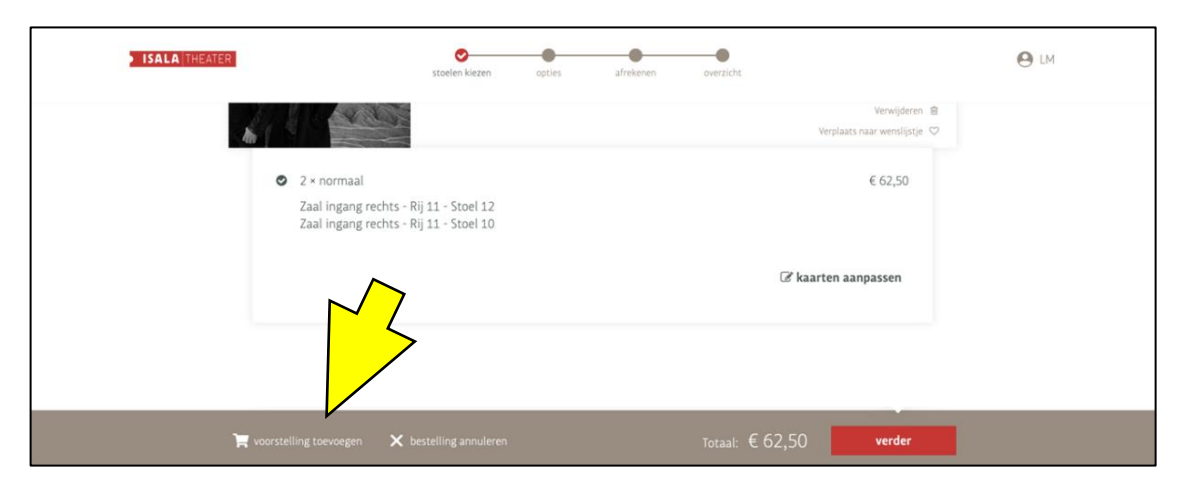

**12)** In het volgende scherm ziet u ter controle bovenaan nogmaals uw bestelling. Controleer deze gegevens voordat u naar het betaalscherm gaat.

U kunt ervoor kiezen een donatie aan het Isala Theater te doen. Als u dit niet wilt, hoeft u hier niets aan te vinken.

Kies of u e-tickets wilt of dat u de kaarten wilt ophalen bij het bespreekbureau. Dit doet u door het juiste bolletje aan te vinken.

Bij betaalwijze selecteert u hoe u wilt afrekenen. Als u tegoedbonnen van het Isala of een Podium Cadeaukaart heeft, kunt u deze hier verzilveren. Kies dan eerst voor **Isala tegoedbon** of **Podium Cadeaukaart**. Klik vervolgens op **verder**.

| ISALA TH | EATER Stotlen klezen opties afrekenen overzicht.                                                                                                    |
|----------|----------------------------------------------------------------------------------------------------|
|          | steun het Isala         Wilt u het Isala Theater een hart onder de riem steken in deze         bijzondere periode? U kunt een donatie doen door een of meerdere         bedragen te selecteren.         ● € 2,50       ● € 10,00       ● € 20,00       ● € 100,00         doneer |
|          | kaarten <ul> <li>e-tickets (gratis)</li> </ul>                                                                                                    |
|          | lisamol3.2110gmail.com                                                                                                    |
|          | betaalwijze                                                                                                    |
|          | IDEAL     Podium Cadeaukaart                                                                                                    |

**13)** Voer het vouchernummer van uw tegoedbon in en kies voor **bevestigen**. Als u meerdere tegoedbonnen heeft, herhaal dan deze stap. Als er nog een resterend bedrag is dat u moet betalen, kunt u dit met iDEAL doen.

| <b>ISALA</b>  THEATER      | stoelen kiezen opties                                                          | afrekenen | overzicht           | e lm |
|----------------------------|--------------------------------------------------------------------------------|-----------|---------------------|------|
| ♥ 2×nc<br>Zaal i<br>Zaal i | ormaal<br>ngang rechts - Rij 11 - Stoel 12<br>ngang rechts - Rij 11 - Stoel 10 |           | € 62,50             |      |
|                            |                                                                                |           | 𝔅 kaarten aanpassen |      |
|                            | a dha n                                                                        |           |                     |      |
| code<br>vul hieronder de c | <b>EGDON</b><br>ode in die op de tegoedbon staat:                              |           |                     |      |
| bevestigen                 |                                                                                |           |                     |      |
| 🗲 andere betaalwij         | ize 🗙 bestelling annuleren                                                     |           |                     |      |

Afrekenen met een Podium Cadeaukaart? Na het kiezen van **start betaling** zal automatisch de pagina van uw bank verschijnen. Vul hier uw kaartnummer in en de pincode op de voor- en/of achterkant van de cadeaukaart. Soms zit de pincode onder een kraslaag.

**14)** Kiest u voor iDEAL, kies dan met welke bank u wilt betalen en klik op **start betaling**. Let op: uw bestelling is pas definitief als u na de iDEAL-betaling bent teruggekeerd naar de website.

| LA THEATER                        | stoelen kiezen opties                  | afrekenen overzic           | ht               |
|-----------------------------------|----------------------------------------|-----------------------------|------------------|
| iDEAL                             |                                        |                             |                  |
| Na het kiezen van 'start beta     | ling' zal automatisch de pagina van    | uw bank verschijnen.        |                  |
| selecteer uw bank                 |                                        |                             |                  |
| ABN AMRO                          |                                        |                             |                  |
|                                   |                                        |                             |                  |
| Rabobank                          |                                        |                             |                  |
| ASN Bank                          |                                        |                             |                  |
| ) bung                            |                                        |                             |                  |
| <ul> <li>Handelsbanken</li> </ul> |                                        |                             |                  |
| 🔿 Knab                            |                                        |                             |                  |
| <ul> <li>Regiobank</li> </ul>     |                                        |                             |                  |
| Revolut                           |                                        |                             |                  |
| SNS Bank                          |                                        |                             |                  |
| O Triodos                         |                                        |                             |                  |
| 🔿 Van Lanschot                    |                                        |                             |                  |
| 6 LET OP! Uw bestelling is p.     | as definitief als u na de betaling bii | uw bank bent teruggekeerd o | op deze website. |

**15)** Nu volgt u de stappen van het internetbankieren. Na een geslaagde transactie keert u terug naar onze website. Wacht hierop en sluit niet af voordat u een bevestiging van uw aankoop ziet in uw scherm.

16) Heeft u uw reservering afgerond, dan ontvangt u zo spoedig mogelijk uw kaarten. U krijgt binnen 30 minuten een bevestigingsmail van uw bestelling. Zo niet, controleer dan de spam/ongewenste e-mail of neem contact op met het bespreekbureau.

Heeft u vragen of wilt u graag meer informatie, neem dan contact op met ons bespreekbureau via 010-458 6400 (di-do-vr 13:30-16:30 uur).